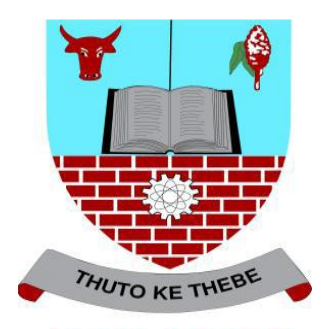

# **ASAS Students Self Service**

## **Dropping Courses Guide**

Introduction

ASAS Self service registration guide-dropping courses manual designed to help you drop course for yourself anywhere for your own convenience. Reasons include but not limited to time table clashes and any other reasons the student may have. Allowed minimum number of credits should be taken into consideration when dropping courses

The following process should be followed to allow a student to drop a course:

1. Click on **<Self Service>** 

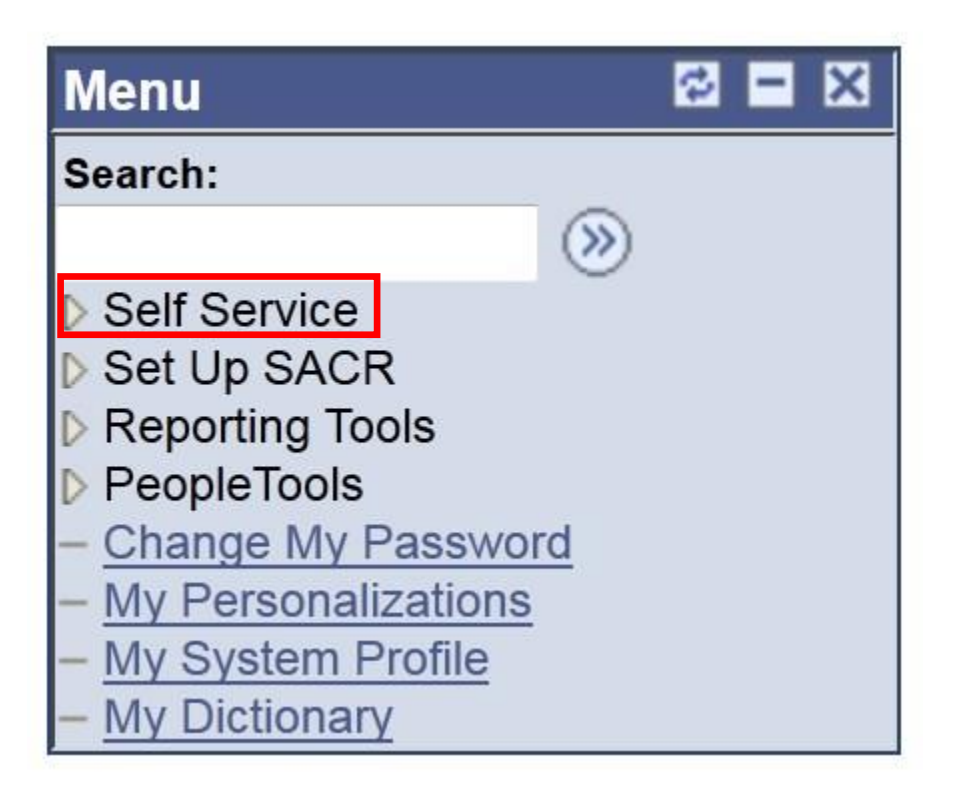

2. Select **<Student center>** to proceed.

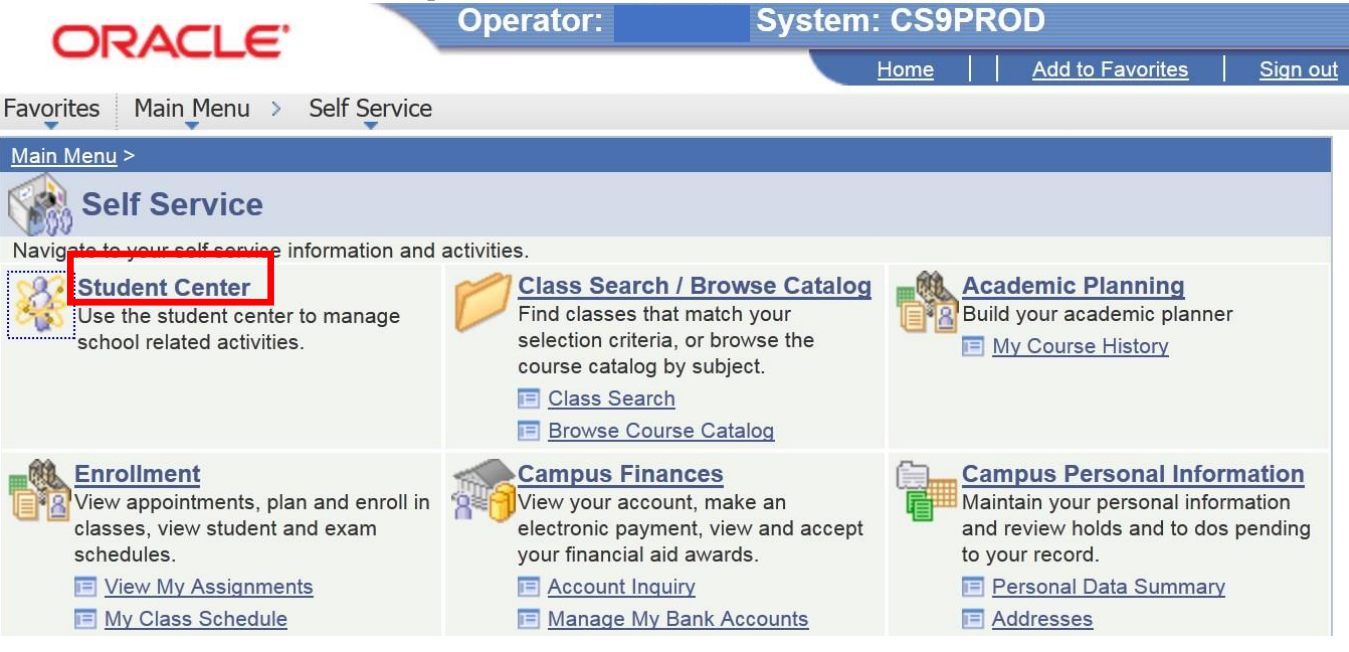

3. Then click **<Enrol>** 

| ORACLE'               |           | Operator:                  | System: CS9F    | PROD                       |
|-----------------------|-----------|----------------------------|-----------------|----------------------------|
| vorites Main Menu > S | Self Serv | rice > Student Cente       | r               | Home                       |
| Maonyana's Stude      | ent Ce    | enter                      |                 |                            |
| Academics             |           |                            |                 | SEARCH FOR CLASSES         |
| Search<br>Plan        | a.        | Deadlines 😡                | URL Gradebook   |                            |
| nroll                 | Th        | is Week's Schedule         |                 | Holds                      |
| ly Academics          |           | Class                      | Schedule        | No                         |
| other academic        |           | ECO 211-DIST<br>LEC (4218) | Room: TBA       | To Do List                 |
|                       | m         | MGT 201-DIST<br>LEC (4236) | Room: TBA       | Student Sponsorship Letter |
|                       | 3         | MGT 203-DIST<br>LEC (4226) | Room: TBA       | Student Sponsorship Letter |
|                       |           |                            | weekly schedule | Guilde                     |
| -                     |           |                            |                 | Enrollment Dates           |
| Finances              |           |                            |                 | Open Enrollment Dates      |

4. Click on **<registration>** to begin the process to drop the course. Take note of all the courses registered for on the My Class Schedule list.

|                                 | Operator: 20040      | )(     | I: CS9PROD      |        |      |
|---------------------------------|----------------------|--------|-----------------|--------|------|
| CICACEC                         |                      |        |                 |        | Home |
| Favorites Main Menu > Self Serv | ice > Student Center |        |                 |        |      |
| Maonyana Motshubi               |                      |        | go to           | - (>>> |      |
| Search                          | Plan                 | Enroll | My Acade        | mics   |      |
| my class schedule               | registration         | 1      | term informatio | on 🛛   |      |
| My Class Schedule               |                      |        |                 |        |      |
|                                 |                      |        |                 |        |      |

2018/19 Acad Year Semester 2 | Undergraduate Degree | University of Botswana

| ⊠ s          | how Enro | olled Classes | Sho      | w Droppe | ed Classes | Show Waitlist                                       | ed Cla | asses filter               |
|--------------|----------|---------------|----------|----------|------------|-----------------------------------------------------|--------|----------------------------|
| ECO (        | 211 - Ir | ntermediat    | e Microe | conomic  | s          |                                                     |        |                            |
| Status       | 5        |               | Units    | Grading  |            | Grade                                               | Dead   | dlines                     |
| Enrolle      | d        | 3.0           | 0        | Graded   |            |                                                     | 3      |                            |
| Class<br>Nbr | Section  | Component     | Days &   | Times    | Room       | Instructor                                          |        | Start/End Date             |
| 4218         | DIST     | Lecture       |          |          | ТВА        | Chandapiwa<br>Butale,<br>Gosekwang S<br>LS Botshelo | etibi, | 01/14/2019 -<br>06/14/2019 |

5. Select the semester by clicking on the icon and click **<REGISTER>** 

| Search            | Plan | Enroll     | My Academics     |
|-------------------|------|------------|------------------|
| my class schedule | re   | gistration | term information |

## Registration

Select Term

| Sel | ect a Term then clic            | k Register           |                                |            |
|-----|---------------------------------|----------------------|--------------------------------|------------|
|     | Term                            | Career               | Program                        | Plan       |
| ۲   | 2018/19 Acad Year<br>Semester 2 | Undergraduate Degree | Bachelor of Business<br>Admin. | Management |
|     |                                 |                      |                                |            |
|     |                                 |                      | REG                            | GISTER     |

6. Click **<next>** if you have no service indicators:

### **Registration - Status Page**

Maonyana Motshubi (200400499) 2018/19 Acad Year Semester 2 Bachelor of Business Admin. Management

01. Service Indicators

Transfer To:

**▼** go

| Step | Page               | Description                                        | Description |
|------|--------------------|----------------------------------------------------|-------------|
| 1    | Service Indicators | Check for service indicators blocking registration | Not Started |
| 2    | Program/Plan       | Program view                                       | Not Started |
| 3    | Course Selection   | Select course for enrollment                       | Not Started |
| 4    | Enrollment Summary | Enrollment Summary                                 | Not Started |
| 5    | Confirmation       | Confirmation of enrollment                         | Not Started |

| <pre>&lt;&lt; previo</pre> | us return to status page | next >> |  |
|----------------------------|--------------------------|---------|--|
|                            | return to student centre |         |  |

7. Click **<next>** again to see if there are any service indicators.

| Step 1: Service Indicators                                    |              | Status: Completed |
|---------------------------------------------------------------|--------------|-------------------|
| Maonyana Motshubi (200400499)<br>2018/19 Acad Year Semester 2 | Transfer To: |                   |
| Bachelor of Business Admin. Management                        | Status Page  | <b>√</b> go       |

| Service Indicators Blocking Registration | n                             |
|------------------------------------------|-------------------------------|
| There are no service indicators block    | king registration.            |
| << previous                              | return to status page next >> |
|                                          | return to student centre      |

8. Click **<next>** after confirming Program Plan.

New W

Status: In Progress

## Step 2: Program/Plan

| Maonyana Motshubi (200400499)          |  |
|----------------------------------------|--|
| 2018/19 Acad Year Semester 2           |  |
| Bachelor of Business Admin. Management |  |

## Transfer To: Status Page • go

#### Confirm Program and Plan

| Academic Career:   | Undergraduate I | Jegree                      |  |
|--------------------|-----------------|-----------------------------|--|
| Academic Program:  | BSB02           | Bachelor of Business Admin. |  |
| Academic Plan:     | BSB0200040      | Management                  |  |
| Academic Sub-Plan: | BSB0200041      | Level 100 entry             |  |
| Year of Program:   |                 |                             |  |

#### Confirm Program and Plan

| Academic Program:  | BSB02      | Bachelor of Business Admin. |
|--------------------|------------|-----------------------------|
| Academic Plan:     | BSB0200040 | Management                  |
| Academic Sub-Plan: | BSB0200041 | Level 100 entry             |
| Year of Program:   |            |                             |
| << previ           | ious       | rn to status page next >>   |

9. Select **<Drop course>** next to the course you intend to drop.

| onyana M                                                           | lotshubi (200400499)                                                                                                    | Turnefen Ter      |                                                                    |                                 |                                                        |                                                                  |                                                                                                    |
|--------------------------------------------------------------------|----------------------------------------------------------------------------------------------------|-------------------|--------------------------------------------------------------------|---------------------------------|--------------------------------------------------------|------------------------------------------------------------------|----------------------------------------------------------------------------------------------------|
| 18/19 Acad Year Semester 2<br>chelor of Business Admin. Management |                                                                                                    | Transfer To:      |                                                                    |                                 |                                                        |                                                                  |                                                                                                    |
|                                                                    |                                                                                                    | Status Page 🔹     |                                                                    |                                 | • go                                                   | go                                                               |                                                                                                    |
| ct Cour                                                            | ses                                                                                                    |                   |                                                                    |                                 |                                                        |                                                                  |                                                                                                    |
|                                                                    |                                                                                                    |                   |                                                                    |                                 |                                                        |                                                                  |                                                                                                    |
| Aca                                                                | demic Program: BSB02 Bachelor of Busin                                                                                                    | ness Admin.       |                                                                    |                                 |                                                        |                                                                  |                                                                                                    |
| Aca                                                                | demic Plan: BSB0200040 Management                                                                                                    |                   |                                                                    |                                 |                                                        |                                                                  |                                                                                                    |
| 1                                                                  | Satisfied 🦾 Transferred 🌒 In Progress 💥 /                                                                                                    | Attempted, not sa | utisfied                                                           | 0                               | Not at                                                 | tempted                                                          |                                                                                                    |
|                                                                    | ······································                                                                                                    |                   |                                                                    |                                 |                                                        |                                                                  |                                                                                                    |
| Statu                                                              | s Description                                                                                                    |                   | Туре                                                               | 1                               | Units                                                  | Class                                                            | Action                                                                                                    |
| -                                                                  | BSB02: B Bus Admin Management (Distance)                                                                                                    |                   |                                                                    |                                 |                                                        |                                                                  |                                                                                                    |
| 0                                                                  | baboz. b bus Aunin Management (bistance)                                                                                                    |                   |                                                                    |                                 |                                                        |                                                                  |                                                                                                    |
| 0                                                                  | BSB02: Level 100 (Distance)                                                                                                    |                   |                                                                    |                                 |                                                        |                                                                  |                                                                                                    |
| 0<br>0                                                             | BSB02: Level 100 (Distance)<br>and BSB02: Semester 4 (Distance)                                                                                                    |                   |                                                                    |                                 |                                                        |                                                                  |                                                                                                    |
| 0<br>0<br>0                                                        | BSB02: Level 100 (Distance)<br>and BSB02: Semester 4 (Distance)<br>MGT 201: Purchasing And Materials Manag                                                                                                    |                   | Core Selec                                                         | 3.0                             | 0 [                                                    | DIST/Gaborone                                                    | • Drop Course                                                                                                    |
| 0<br>0<br>0<br>0                                                   | BSB02: Level 100 (Distance)<br>and BSB02: Semester 4 (Distance)<br>MGT 201: Purchasing And Materials Manag<br>and LAW 251: Foundations Of Business Law                                                                                                    |                   | Core Selec<br>Core Selec                                           | 3.0<br>3.0                      | 1 O                                                    | DIST/Gaborone                                                    | ▼ Drop Course                                                                                                    |
| 0<br>0<br>0<br>0                                                   | BSB02: Level 100 (Distance)<br>and BSB02: Semester 4 (Distance)<br>MGT 201: Purchasing And Materials Manag<br>and LAW 251: Foundations Of Business Law<br>and ECO 211: Intermediate Microeconomics                                                                                  |                   | Core Selec<br>Core Selec<br>Core Selec                             | 3.0<br>3.0<br>3.0               | 0 0<br>0 0<br>1 0                                      | DIST/Gaborone<br>DIST/Gaborone                                   | <ul> <li>▶ Drop Course</li> <li>▶ Drop Course</li> </ul>                                                            |
| 0<br>0<br>0<br>0<br>0                                              | BSB02: Level 100 (Distance)<br>and BSB02: Semester 4 (Distance)<br>MGT 201: Purchasing And Materials Manag<br>and LAW 251: Foundations Of Business Law<br>and ECO 211: Intermediate Microeconomics<br>and MGT 200: Organizational Design And Deve                                   | e                 | Core Selec<br>Core Selec<br>Core Selec<br>Core Selec<br>Core Selec | 3.0<br>3.0<br>3.0<br>3.0        | 0 0<br>0 0<br>1 00<br>1 00                             | DIST/Gaborone<br>DIST/Gaborone<br>.E02/Gaborone                  | Drop Course     Drop Course     Drop Course     Drop Course                                                         |
| 0<br>0<br>0<br>0<br>0<br>0                                         | BSB02: Level 100 (Distance)<br>and BSB02: Semester 4 (Distance)<br>MGT 201: Purchasing And Materials Manag<br>and LAW 251: Foundations Of Business Law<br>and ECO 211: Intermediate Microeconomics<br>and MGT 200: Organizational Design And Deve<br>and GEC 232: Critical Thinking | e                 | Core Selec<br>Core Selec<br>Core Selec<br>Core Selec<br>GEC Core   | 3.0<br>3.0<br>3.0<br>3.0<br>3.0 | 0 0 0<br>0 0<br>0 0<br>1 0<br>0 1<br>0 0<br>1 0<br>0 1 | DIST/Gaborone<br>DIST/Gaborone<br>E02/Gaborone<br>E01/Gaborone   | <ul> <li>Drop Course</li> <li>Drop Course</li> <li>Drop Course</li> <li>Drop Course</li> <li>Drop Course</li> </ul> |
| 0<br>0<br>0<br>0<br>0<br>0                                         | BSB02: Level 100 (Distance)<br>and BSB02: Semester 4 (Distance)<br>MGT 201: Purchasing And Materials Manag<br>and LAW 251: Foundations Of Business Law<br>and ECO 211: Intermediate Microeconomics<br>and MGT 200: Organizational Design And Deve<br>and GEC 232: Critical Thinking | e                 | Core Selec<br>Core Selec<br>Core Selec<br>Core Selec<br>GEC Core   | 3.0<br>3.0<br>3.0<br>3.0<br>3.0 | 0 [<br>0 [<br>0 ]<br>1 0 0<br>1 0<br>0 ]               | DIST/Gaborone<br>DIST/Gaborone<br>.E02/Gaborone<br>.E01/Gaborone | <ul> <li>Drop Course</li> <li>Drop Course</li> <li>Drop Course</li> <li>Drop Course</li> </ul>                      |

## 10. Please note the moment Drop course is selected then the course will appear with a strike through the course name.

| 0 | MGT 201: Purchasing And Materials Manag       | Core Selec 3.00               | Unavailable |
|---|-----------------------------------------------|-------------------------------|-------------|
| 0 | and LAW 251: Foundations Of Business Law      | Core Selec 3.00               |             |
| 0 | and ECO 211: Intermediate Microeconomics      | Core Selec 3.00               | Unavailable |
| 0 | and MGT 200: Organizational Design And Deve   | Core Selec 3.00 LE02/Gaborone | Drop Course |
| 0 | and GEC 232: Critical Thinking                | GEC Core 3.00 LE01/Gaborone   |             |
| 0 | and Level 200 - No Winter Session requirement |                               |             |
| ~ |                                               |                               |             |

#### Then proceed by scrolling down and clicking next at the bottom of the page.

| << previous | return to status page    | next >> |  |
|-------------|--------------------------|---------|--|
|             | return to student centre |         |  |

11. The following page will be displayed. Click <Ok Continue with the Drop > if you wish to drop the course or cancel otherwise.

## **Drop Course**

Please confirm whether you wish to drop this course:

### MGT 203: Quantitative Methods For Busin

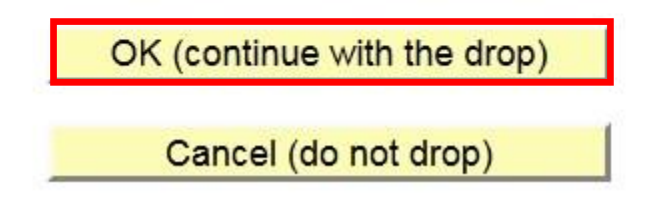

12. The course will the appear under Dropped courses. Proceed by clicking next.

| 2002               |                  |                             |             | -        |           |       |
|--------------------|------------------|-----------------------------|-------------|----------|-----------|-------|
| ected Courses      |                  |                             |             |          |           |       |
| ademic Program:    | BSB02            | Bachelor of Business Admin. |             |          |           |       |
| ademic Plan:       | BSB0200040       | Management                  |             |          |           |       |
| ENROLLED COURS     | ES               |                             |             |          |           |       |
| Course             |                  |                             | Category    | Session  | Campus    | Units |
|                    |                  |                             |             |          |           |       |
| Long Description   |                  |                             | Category    | Session  | Campus    | Units |
| MGT 203: Quantitat | tive Methods For | Busin                       | COSE        | Semester | Gaborone  | 3.00  |
| SWAPPED COURS      | ES               |                             | Current Cla | ass      | New Class |       |
|                    |                  |                             |             |          |           |       |
|                    |                  |                             |             |          |           |       |
|                    |                  |                             |             |          |           |       |
|                    | << previous      | return to status page       | next >>     |          |           |       |

13. The following message will be displayed if course successfully dropped. Click return to student centre if you wish to perform more transactions.

| /      | MGT203 - Qu<br>* Succe | antitative Methods     | For Busin (Semester / Gabo   | rone)         |             |                  |                    |
|--------|------------------------|------------------------|------------------------------|---------------|-------------|------------------|--------------------|
| firma  | tion                   |                        |                              |               |             |                  |                    |
| Please | review the sta         | tus of each enrollmen  | t in the summary above. Only | f enrollments | were succes | sful, will you t | be registered as a |
| studen | ienen ale sea          | sity of Botswana for I | Program/Plan Bachelor of Bu  | siness Admi   | n. / Manage | ement.           |                    |
| studen | t of the Univer        |                        |                              |               |             |                  |                    |
| studen | t of the Univer        |                        |                              |               |             |                  |                    |
| studen | t of the Univer        | << previous            | return to status page        |               | next >>     |                  |                    |

14. The course should now appear under dropped courses as seen below:

| nyana Motshubi    |       |          | go to            |
|-------------------|-------|----------|------------------|
| Search            | Plan  | Enroll   | My Academics     |
| my class schedule | regis | stration | term information |
| y Class Schedule  |       |          |                  |

2018/19 Acad Year Semester 2 | Undergraduate Degree | University of Botswana

| <b>v</b> c   | lass Scl | hedule Filter | Options       |             |                                                         |                                   |  |
|--------------|----------|---------------|---------------|-------------|---------------------------------------------------------|-----------------------------------|--|
|              | Show Enr | olled Classes | Show Dropp    | oed Classes | Show Waitlisted                                         | Classes filter                    |  |
| MGT          | 203 - Q  | uantitative   | Methods For B | usin        |                                                         |                                   |  |
| Status       |          |               | Units Grading |             | Grade D                                                 | Deadlines                         |  |
| Droppe       | ed       | 3.00          | Graded        |             | 3                                                       | 0                                 |  |
| Class<br>Nbr | Section  | Component     | Days & Times  | Room        | Instructor                                              | Start/End Date                    |  |
| 4226         | DIST     | Lecture       |               | ТВА         | Chandapiwa<br>Butale,<br>Gosekwang Seti<br>I.S Botshelo | 01/14/2019 -<br>06/14/2019<br>bi, |  |